| Excel 1                | 3  |
|------------------------|----|
| Excel 2                | 5  |
| Format cell            | 5  |
| توابع                  | 7  |
| sum                    | 7  |
|                        | 8  |
| Average ⇒              | 8  |
| Min ڪتابع              | 8  |
| Max ⇒تابع              | 8  |
| Count ڪتابع            | 8  |
| Count A تابع⇒          | 8  |
| Count blank تابع       | 8  |
| Excel 3                | 9  |
| Min ⇒                  | 9  |
| Min a ختابع            | 9  |
| Max ⇒ابع               | 9  |
| Max ⇒ابع               | 9  |
| Avg ⇒=                 | 9  |
| Avg a تابع             | 9  |
| Round                  | 9  |
| eft                    | 10 |
| تابع ⇒right            | 10 |
| Mid ⇒                  | 10 |
| Len ختابع              | 10 |
| exact ختابع            | 10 |
| Trim ≓تابع)            | 10 |
| Concatenate ختابع      | 11 |
| Concat حتابع           | 11 |
| Auto fill              | 11 |
|                        | 11 |
| auto fill              | 11 |
| Excel 4                | 12 |
| آدرس نسبي و مطلق       | 12 |
| معدل گرفتن             | 12 |
| Highlight cells Rules: | 13 |
| Top/Bottom Rulers      | 13 |
| Data bar               | 14 |
| Color Scales           | 14 |

| Icon sets14                          |
|--------------------------------------|
| insert14                             |
| insert cell14                        |
| Insert sheet Rows14                  |
| Insert sheet columns14               |
| Insert sheet14                       |
| Delete14                             |
| Delete sheet rows15                  |
| Delete sheet columns15               |
| Delete sheet15                       |
| 15                                   |
| 15تغییر سایز ستون ها به روش غیر دستی |
| Row Height15                         |
| Autofit row height15                 |
| Column width15                       |
| Autofit Column width15               |
| Default15                            |
| Hide and unhide15                    |
| Rename sheet16                       |
| Tab color16                          |
| Move or copy sheet16                 |
| 16                                   |

نرمافزار صفحه گسترده (محاسبات ریاضی، رسم نمودار) وارد شدن به اکسل مانند ورد است. (Blank workbook) به فایل هایی که در اکسل ایجاد می شود (workbook) یا (کارپوشه) به صورت پیشنهادی در اکسل نام در نوار عنوان و هم در قسمت ذخیره (Book ). اسامی بیشنهادی اکسل بر ای فایل ها Book است. پسوند استاندارد (xlsx) یسوند اکسل نسخهی ۲۰۰۳ (xls) فایل ها را نباید به اسم تکراری و در یک مسیر ذخیره کنیم. زیرا فایل جدید جایگزین فایل قبلی میشود و فایل قبلی کامل از بین میرود. View formula: نوار فرمول مخفي و آشکار میشود. Sheet: شیت یا کاربرگ بخش زیر نوار: خانهها و جدولها نوار شيت بار نوار پايين صفحه ( ۲ sheet 1, sheet ) هر فایل اکسل میتواند بینهایت شیت داشته باشد. برای اضافه کردن شیت علامت مثبت کنار ۱sheet bar در sheet bar را میزنیم. در اکسل صفحه ها روی هم قرار میگیرند و هر sheet روی sheet دیگر قرار دارد. روی هر زبانه ی بایین بزنید همان صفحه را نشان میدهد. نکته: به صورت پیش فرض هر فایل یا کارپوشه جندتا sheet یا کاربرگ دارد؟؟ یک عدد البته قابل تغییر است. اگر یک در بین گزینه ها نبود سه عدد را انتخاب کنید. نوار زیر شیت: نوار وضعیت است و گزارش لحظهای مے،دهد. فایل اکسل : حکم پوشه آب را دارد که داخل آن برگه ها قرار دارد. فایل اصلی در واقع کاربرگ ها هستن. هرچه در خانه ها بنویسیم و روی خانه ها کلیک کنید در نوار فرمول نشان میدهد اگر فرمول را در خانه بنویسیم و به جواب برسیم و حالا فرمول از بین رفته باشد. روی جواب کلیک میکنیم و فرمول در نوار فرمول نشان داده مے شود ولى اگر فرمول نباشد و عدد باشد فقط همان عدد را نشان مىدهد. نوار فرمول ماهیت اصلی محتوای خانه ها را نشان میدهد. پس همیشه از نوار فرمول استفاده کنید و به خانه ها بسنده نکنید. شیت از سطر و ستون تشکیل شده است. در هر شیت در اکسل عنوان آخرین ستون (xfd) است. xfd تا ستون دارد. از ستون A تا ستون تعداد سطرها ۸/۱ ٤/۷٦ در هر شیت است. روی هر سطر و ستون قرار بگیریم میشود آدرس هر خانه. عنوان ستون + شماره سطر = آدرس نسبي مثلا ستون B سطر ١٣ = ١٣ Name box: نوار کنار نوار فرمول: برای سرچ خانه ها است. و آدرس خانه در اینجا نمایش داده می شود.

برای سرچ خانه ها است. و آدرس خانه در اینجا نمایش داده میشود. اول نام سنون ها و بعد شماره سطر ها را مینویسیم اگر اشتباه یا جابجا بنویسیم خطا میگیرد. مثال: xfd ۱ به خانه ها در اکسل سلول یا cell میگویند. روی هر خانه کلیک کنید میشود قالبش را عوض کرد. انتخاب خانه کلیک راست و بعد format cell را میزنیم.

قالب پیش فرض

General  $\Rightarrow$ 

| Number $\Rightarrow$ category                |                                                                                      |
|----------------------------------------------|--------------------------------------------------------------------------------------|
|                                              | در این قسمت قالب خانه ها را انتخاب میکنیم.                                           |
|                                              | از سربرگ number هم میشود به همین پنجره رفت.                                          |
| Decimal please $\Rightarrow$                 |                                                                                      |
|                                              | انتخاب مىكنيم چند رقم چند رقم اعشار بزند.                                            |
| <ul> <li>Use 1000 separator</li> </ul>       |                                                                                      |
|                                              | اگر عدد چهار رقم به بالا باشد. تا سه رقم سه رقم جدا میکند.                           |
| Negative number ⇒                            |                                                                                      |
|                                              | اگر عدد منفی بنویسیم به حالت های مختلف نشان میدهد.                                   |
|                                              | اولی همان عدد را به همان صورت مینویسد.                                               |
|                                              | دومی منفی را حذف کرده و عدد را قرمز میکند.                                           |
|                                              | سومی علامت را برمیدارد و عدد را داخل پرانتز میگذارد.                                 |
|                                              | چهارمی هم عدد را قرمز میکند و هم منفی را میگذارد.                                    |
|                                              | علامت اسلش (/) در محاسبات به معنی تقسیم است.                                         |
| Currency ⇒                                   |                                                                                      |
|                                              | واحد پول را مینویسد. قابل انتخاب است.                                                |
|                                              | تیک جدا کننده ندارد و به صورت خودکار خودش ۳ رقم ۳ رقم جدا میکند.                     |
| Accounting ⇒                                 |                                                                                      |
| -                                            | مثل همان currency است اما برای موارد منفی قالب ندارد.                                |
| Date ⇒                                       |                                                                                      |
| ی مینویسیم و به شمسی تبدیل میشود.            | تاریخ : میشود زبان را تغییر داد ولی مبنای تاریخ به میلادی است. تاریخ را به عدد میلاد |
| کردہ است                                     | تاريخ و عدد را اكسل سمت راست مي برد. اگر نبرد يعني عدد فرض نكرده و متن فرض           |
| Time ⇒                                       |                                                                                      |
| دقیقه تغییر میدهد.                           | مثلا اگر ساعت را به اشتباه ۲:۷۰ بنویسیم خود اکسل ساعت را درست میکند و ۳:۱۰           |
| Percentage ⇒                                 |                                                                                      |
|                                              | در صد                                                                                |
|                                              | نكته مهم: اول بايد قالب ر ا تعريف كنيد بعد عدد بنوبسيد.                              |
| p تفاو ت دار د.                              | در کل اگر اول قالب بدهیم و بعد تاب کنیم با بالعکس فرقی ندارد. اما بر ای ercentage    |
| Fraction ⇒                                   |                                                                                      |
|                                              | عدد کسر ی خودش عدد را کسر ی مےکند                                                    |
|                                              | مثال:                                                                                |
| <sup>1</sup> ⁄ <sub>2</sub> 12 ⇒ 12/5        |                                                                                      |
|                                              |                                                                                      |
| Scientific ⇒                                 |                                                                                      |
|                                              | نماد علمی: عدد های بزرگ را به صورت توانی از ۱۰ نشان بدهند می شود نماد علمی           |
|                                              | ميان. مي بررڪ را با ميررڪ را با ميررڪ پر مي از ان ميں باب ميں ديا ہے۔<br>مثال:       |
| $10^3 \times 1 - 1000$                       | .0                                                                                   |
| $10^6 \times 2 - 2000000$                    |                                                                                      |
| 10 x2=2000000                                | عديد مرفد تدانش منفر مشرعات                                                          |
| 10 <sup>-2</sup> ×1−1%                       | العد ريز تصغر توانس منعي مي مود.                                                     |
| 10 x1=178                                    |                                                                                      |
| $1000 - 1 \times 10^3 - 100 = 12$            |                                                                                      |
| $1000 = 1 \times 10 = 1.000 + 3$             |                                                                                      |
| $200000=2 \times 10^{-1} = 2.00 \pm 10^{-1}$ |                                                                                      |
| 1 /0=1 X 10                                  |                                                                                      |
|                                              | در اینجا ∟ مفهوم ×۱۰ را دارد.                                                        |

Format cell

Text⇒

هر چه متن است باید فرمت تکست داشته باشد. نکته: برای نوشتن کد ملی هم باید از فرمت تکست استفاده شود. زیرا اگر قالب برای عدد باشد صفر اول را برمیدارد. یا باید قبل از درج عدد یک تک کوتیشن همان (٫) آپاستروف بزنین تا دیگر عدد ارزش عددی نداشته و ارزش متنی داشته باشد.

> برای نوشتن شماره تلفن باید از قالب شماره استفاده کنیم. برای فعال شدن special کشور باید روی United States باشد.

| pecial ⇒ phone number                                                                                                    |
|----------------------------------------------------------------------------------------------------|
| ربي توسن کد ملي.<br>pecial ⇒ zip code                                                                                                    |
| Custom $\Rightarrow$ Type $\Rightarrow$                                                                                                    |
| د نویسی، به ارای هر صفر یک رقم میتوانید درج کنید.<br>(0000)000-000                                                                                                    |
| بن یعنی هر عددی در سلول بنویسید به همین ترتیب نوشته میشود.<br>الب همهی سلول های اکسل پیش فرض روی جنر ال است.                                                                                           |
| ر فرمت cell:<br>eft ⇒                                                                                                    |
| يپ چين<br>Center ⇒                                                                                                    |
| تن وسط چين<br>Right ⇒                                                                                                    |
| است چين<br>_                                                                                                    |
| مانه را از کلمه پر میکند تا جایی که جا داشته باشد.<br>گر قالب جا نداشته باشد و فرمت fill باشد به حریم خانهی مجاور تجاوز میکند.                                                                         |
| ustify ⇒<br>گر قالب justify باشد و سلول جا نداشته باشد به حریم سلول مجاور تجاوز نمیکند و به خط بعد میرود و تزار از دو طرف اتفاق می افتد.                                                               |
| enter Across selections<br>گر سه خانه را انتخاب کنیم و متن در یکی از خانه ها نوشته باشد، متن با انتخاب این گزینه در وسط ۳ تا خانه قرار میگیرد و خط بین خانه ها<br>خفی میشود. ولی خانه ها ادغام نمیشود. |
| کته:<br>گر بخواهیم در سلول بنویسیم ولی پاراگراف بعدی نرود و بریده بریده نوشته شود باید Alt + Enter را بزنیم.                                                                                           |
| Distributed (indent) $\Rightarrow$                                                                                                    |
| بن گزینه تراز از دو طرف به صورت افقی است. برای متن فارسی از کشیدکی استفاده میکند.<br>∽<br>                                                                                                    |
| راز عمودی<br>تدارل بر ام متناسبت                                                                                                    |

Text control:

- Wrap text ⇒ justify
- shrink to fit  $\Rightarrow$
- Merge cell ⇒

جهت تکست را مشخص میکند ⇒ Text Direction

Font  $\Rightarrow$ 

• Normal font  $\Rightarrow$ 

 $\mathsf{Border} \Rightarrow$ 

- ► None
- Outline ⇒ خط خارجى
- Inside ⇒ خط داخلی

 $\mathsf{Fill} \Rightarrow$ 

رنگ زمینهی خانه ها

More colors  $\Rightarrow$  Gradient جانه ها دو رنگ باشد  $\Rightarrow$  ماشور و طرح Pattern جانه و طرح و

نکته: برای انتخاب کل شیت مثلث سبز کنار عنوان شیت یا ctrl+A

اولويت حساب كردن در اكسل:

- اول داخل پر انتز
  - دوم توان
- سوم ضرب و تقسیم
- چهارم جمع و تفريق

اگر تفریق نسبت به جمع به تساوی نزدیک تر باشد اول حساب می شود و بعد جمع حساب میشود.

دو مدل سلول داریم: بدون فرمول و با فرمول. سلول فرمول سلولی که با مساوی شروع شود. در اکسل مساوی باید اول باشد وگرنه به عنوان فرمول حساب نمیشود. بعد از محاسبه فرمول را باید با انتخاب همان سلول در نوار فرمول مشاهده کرد. برای محاسبه باید اول در خانه ای علامت = بگذاریم و بعد آدرس سلول اول را وارد کرده یا رو سلول کلیک میکنیم بعد از پرانتز علامت + میگذاریم بعد آدرس سلول بعدی را وارد میکنیم بعد Inter را می زیم. <mark>فرمول وابسته به سلول : اگر محاسبات را به این روش انجام بدهیم بعد از تغییر یکی از اعداد جواب هم آپدیت میشود.</mark>

<mark>=B2+c2</mark>

درجهی متن تنظیم میکند. به صورت دستی هم میتوان وارد کرد. از +۹۰ تا -۹۰ متغیر

> سوال: گزینهی wrap text با کدام در تضاد است؟ با گزینهی shrink to fit

متن را اینقدر ریز میکند تا در یک خط جا شود.

ادغام چند خانه بعد از ادغام در name box فقط آدرس اولین سلول نشان داده میشود.

در ورژن های بالا اگر فونت را فارسی کنیم عدد فارسی میشود.

اعمال مختلف نظیر فونت سایز استایل و.. روی متن

اگر بخواهیم به تنظیمات پیش فرض متن خود اکسل بر گردیم.

اگر میخواهید خط و خطوط محدوده سلول در چاپ دیده شود باید برایش border تعریف کنید.

# توابع

|                                                            | فرمه أن هاي از بيش تعريف شده                                                                                                    |
|------------------------------------------------------------|----------------------------------------------------------------------------------------------------|
|                                                            | روش اول: انتخاب خانه بعد از نوار فرمول روی fx میزنیم و پنجره باز میشود.<br>روش دوم: از سربرگ formulas گزینه insert function را میزنیم. |
|                                                            | روش سوم: کلید میانبر shift + f3<br>بذهره تاده باز م شود:                                                                               |
| Search for a function:                                     | پنجره نابع بار میسود.                                                                                                    |
| Or coloct a function                                       | آدرس دقیق تابع<br>فقط اگر مطمئن هستید در این قسمت آدرس را سرچ کنید.                                                                    |
|                                                            | این قسمت کلیه توابع اکسل را نشان میدهد.<br>دسته بندی تابع:                                                                             |
| Math & Trig ⇒                                              | -1515 - 1                                                                                                    |
| Financial ⇒                                                | لوابع رياضي و مللناني                                                                                                    |
|                                                            | توابع حسابدارى                                                                                                    |
|                                                            | توابع آماري                                                                                                    |
| Text ⇒                                                     |                                                                                                    |
| Logical ⇒                                                  |                                                                                                    |
| Database ⇒                                                 | توابع منطقي                                                                                                    |
|                                                            | تابع ديتابيس                                                                                                    |
|                                                            | سوال: تابع sum جز كدام دسته است؟!                                                                                                    |
| Math & Trig                                                |                                                                                                    |
| Most Recently use ⇒                                        |                                                                                                    |
|                                                            | لیست توابع اخیر استفاده شده در این سیستم                                                                                               |
|                                                            |                                                                                                    |
| تابع sum                                                   |                                                                                                    |
|                                                            | تابع جمع<br>محدودیت ندارد و اضافه میشود.                                                                                               |
| 1. Number: 14                                              |                                                                                                    |
| <ol> <li>Number: 20</li> <li>Number: -2</li> </ol>         |                                                                                                    |
| =32                                                        |                                                                                                    |
|                                                            | يا روي آدرس خانه ها كليک ميکنيم                                                                                                    |
| <ol> <li>Number: B3 ⇒14</li> <li>Number: D5 ⇒22</li> </ol> |                                                                                                    |
| 3. Number: B5 $\Rightarrow$ 3                              |                                                                                                    |
| =39                                                        | یا در یک خانه می نویسیم و بین آدرس خانه ها کاما میگذاریم:                                                                              |
| =sum (b3,d5,b5)                                            |                                                                                                    |

اگر بین آدرس خانه ها علامت کلون : بگذارند یعنی از این خانه تا آن خانه مثال b2:f° یعنی خانه های از ۲b تا f°

در هر خانه به این صورت میشود چند تا خانه را جمع کرد.

#### اگر خانه خالي باشد صفر حساب مي شود .

اکسل از خانه ی اول مورد نظر تا خانهی آخر مورد نظر قطر چهار ضلعی رسم میکند یعنی همهی خانه های جز چهارضلعی فرضی را محاسبه میکند.

تفاوت بین کلون و کاما در جمع:

اگر بجای کلون کاما استفاده کنیم دیگر به معنای از این خانه تا آن خانه نیست و فقط همان دو خانهی مشخص شده را با هم جمع میکند. سوال: آیا در جمع از هر دو میشود استفاده کرد ؟ بله

نکته: بعد از پیدا کردن تابع خانه های مورد نظر را میکشیم و انتخاب میکنیم . اگر در خانه کنار علامت مساوی s بنویسیم اکسل تشخیص میدهد که داریم تابع مینویسیم و خودش تابع ها را برایمان میآورد.

جمع های چند خانه در فرمول

اول در خانه علامت مساوی و sum را مینویسیم بعد یک سری از خانه ها را با درگ کردن انتخاب میکنیم سپس کاما میگذاریم و بقیه رو انتخاب میکنیم و به همین ترتیب پیش میرویم. رنگ هر مجموعه با مجموعهی دیگر در این جمع متفاوت میشود. <mark>نکته: اگر در راهنمای سلول سیستم شما به جای کاما نقطه ویرگول دیدید باید بجای کاما نقطه ویرگول بزنید. زیرا در هر ویندوز جداکننده متفاوت تعریف شده است.</mark>

> برای حاصل نمرات میشود از تابع استفاده کرد. معدل: مجموع تقسیم بر تعداد. فقط باید پرانتز بگذاریم. برای معدل گرفتن اگر تعداد واحد دروس متفاوت باشد باید ابتدا نمره درس در واحد ضرب شود.

| Average ⇒تابع      |                                                                          |
|--------------------|--------------------------------------------------------------------------|
| در دسته ی Statical |                                                                          |
|                    | معدل،میانگین،متوسط                                                       |
|                    | زمانی کاربرد دارد که درس ها با هم یک جور باشن و تعداد واحد نداشته باشند. |
| Min ⇒              |                                                                          |
|                    | تابع مینیمم، کمترین را پیدا میکند                                        |
| Max تابع           |                                                                          |
|                    | تابع ماکسیموم بیشترین را پیدا میکند.                                     |
| Count ⇒            |                                                                          |
|                    | تابه شمار نده:                                                           |
|                    | فقط خانه های حاوی عدد را میشمارد.                                        |
|                    | اگر تاریخ و ساعت وارد کنیم هم به عنوان اعداد میشمارد.                    |
|                    | خانه های خالی را نمیشمارد.                                               |
| Count A تنابع⇒     |                                                                          |
|                    | تابع شمارنده: هم متن و هم عدد را میشمارد. خانه های خالی را نمی شمارد.    |
| Count blank تابع⇒  |                                                                          |
|                    | فقط خانه های خالی ر ۱ مے شمار د.                                         |

| Min ≓نابع                                          | مینیمم فقط اعداد را حساب میکند.                                                                                            |
|----------------------------------------------------|----------------------------------------------------------------------------------------------------|
| ظتابع Min a<br>ر از آن هر مننی باشد آن را صفر حساب | هم عدد و هم متن را بررسی میکند اما اگر متن کلمهی True باشد بجایش یک میگذارد. و به غیر<br>میکند.                            |
| Max ⇒تابع                                          | فقط عدد را حساب میکند.                                                                                                    |
| Max ⇒تابع                                          | متن را هم حساب میکند و فقط بجای کلمهی true یک میگذارد و بجای غیر آن صفر میگذارد.                                           |
| Avg ⇒تابع                                          | نقسیم میکند و غیر عدد نمیفهمد.                                                                                             |
| Avg a تابع⇒                                        | اعداد را جمع و تقسیم بر تعداد حروف یا عدد میکند.                                                                           |
| تابع Round                                         |                                                                                                    |
| Number ⇒                                           | در دستهی math & Trig                                                                                                    |
| Num_digits⇒                                        | در اینجا عددی که میخواهیم رندش بکنیم یا آدرس خانه<br>دقت رقم أعشار                                                         |
| کنیم اگر بین ۰ تا ۶ بود همان خود عدد یعنی          | اگررقم اعشار یک باشد باید عدد یک رقم بعد از اعشار را در نظر بگیریم و به عدد بعدیاش نگاه<br>۶ را مینویسیم و بقیه صفر میشود. |

زیرا با رند شدن بقیه صفر میشوند و صفر بعد از اعشار ارزش ندارد و نوشته نمیشود.

مثلا عدد:

#### 47325.463987

اگر رقم اعشار ۲ باشد یعنی باید ٤٦ را در نظر بگیریم و عدد کناری یعنی ۳ را ببینیم که جز کدام اعداد ثابت است. چون ۳ بین ۲۰ ا ٤ است پس عدد میشود : ٤٧٣٢٥,٤٦

| • <u></u> ۹ عدد +۱ | •_۲ خود عدد |
|--------------------|-------------|
|                    |             |
|                    | ثابت        |

بقیه را به همین منوال انجام میدهیم. اگر جایی عدد ۹ داشتیم و باید ۱ را بهش اضافه میکردیم باید بجای ۹ صفر بگذاریم و به عدد بعدی یک میدهیم.

| ٤ به ٤٧٣٢٥                               | اگر دقت رقم اعشار صفر باشد. صفر در جای اعشار قرار میگیرد و بعد از آن کلا صفر میشود. پس عدد از ۷۳۲۵٫٤٦۳۹۸۷<br>تبدیل می <i>شو</i> د.                                   |
|------------------------------------------|----------------------------------------------------------------------------------------------------|
|                                          | اگر رقم اعشار ۱- شود دقیقا عدد قبل از اعشار صفر میشود. و به همین ترتیب ادامه پیدا میکند.                                                                             |
| Text:                                    |                                                                                                    |
| تابع left                                |                                                                                                    |
| Text⇒                                    | به تعداد تعريف شده از سمت چپ کاراکتر  ها را جدا ميکند.                                                                                                    |
| Num chars                                | متن را مینویسیم یا خانه را انتخاب میکنیم<br>ج                                                                                                    |
|                                          | به تعدادی که در اینجا مشخص میکنیم از متن کارکتر جدا میکنیم.<br>مثال : alireza با تابع تبدیل به ali میشود.<br>بر ای عدد بیشتر کاربرد دارد.                            |
| right تابع                               |                                                                                                    |
|                                          | از سمت راست میشمارد و جدا میکند.                                                                                                    |
| ظنبع Mid                                 | المحالية كالمكتم وسيار والمترارية والمترارية والمترارية والمترارية والمترارية والمترارية والمترارية والمترارية                                                       |
| Text: b25<br>Start-num :3<br>Num-chars:2 | مندر از کارکتر شوم استارک برای و دون بسمار .<br>2                                                                                                    |
| ⇒تابع Len                                |                                                                                                    |
|                                          | برای متن،تعداد کاراکتر اها را میشمارد، فاصله ها را میشمارد.                                                                                                    |
| exact حتابع<br>1. Text                   |                                                                                                    |
| Z. Text                                  |                                                                                                    |
|                                          | خروجی این تابع یا True یا False است. مقایسهی دوتا متن اکر متل هم باشند True و اکر فرق داشته باشند False می شود.<br>بر ای لیست کدملی و شماره شناسنامه ها کاربرد دارد. |
| ⇒تابع Trim                               |                                                                                                    |
|                                          | چندتا فاصلهی بین متن را به یک فاصله تغییر میدهد.البته اکر بیش تر از یک فاصله باشند فاصله ها.<br>مثال:                                                                |
| A l i rez                                |                                                                                                    |

Alireza

در دستهی Compatibility کنار هم میچسباند. مثال:

- 1. Text: reza
- 2. Text: razavi
- 3. Text:

#### Rezarazavi

اگر بخواهیم بین کلمات یک فاصله بیندازیم.باید در قسمت دوم دابل کونیشن بزنیمدو بعد فاصله و در قسمت سوم فامیلی را بنویسیم مثال:

- 1. Text:reza
- 2. Text:" "
- 3. Text:razavi

Reza razavi

⊂تابع Concat

دقیقا مانند قبلی اگر بخواهیم بدون تابع متن را کنار هم بیاوریم و از آدرس سلول استفاده کنیم باید فقط علامت & را بعد از آدرس اول بگذاریم و دیگر دابل کوتیشن نیاز ندارد. کلید میانبر &: shift+ ۷

### Auto fill

پر کردن اتوماتیک خانه ها کلید کنترل را پایین نگهدارید و سمت راست سلول علامت دوتا + نشان میدهد روش قرار بگیرید و درگ کنید . اگر به سمت بالا بکشید اعداد کم میشود اگر به سمت پایین بکشید اعداد زیاد میشود. یعنی اگر ۱۰۰ را مبنا قرار بدهیم به بالا ۹۹ و به پایین ۱۰۱ میشود. همین قضیه برای چپ و راست هم صدق میکند. اگر میخواهیم همان عدد در خانه های دیگر تکرار شود نیازی به نگهداشتن کنترل نیست. در مورد متن هم صدق میکند. برای تاریخ یک روز یک روز به جلو میرود. نیاز به نگهداشتن کنترل نیست. در مورد متن هم صدق میکند. اگر بخواهیم از ۱۰۰ تا ۲۰۰ تعداد زوج را بنویسیم: باید ۱۰۰ و ۲۰۰ را بنویسیم و بعد انتخاب و درگ کنیم . خود اکسل روابط بین اعداد را پیدا میکند و به همان روند ادامه میده.

تنظیم دستی ماہ ھای شمسی

روش اول:

File⇒more⇒options ⇒advanced ⇒ General Edit custom list⇒ new list بعد به فارسی روز های هفته یا ماه ها را وارد میکنیم در هر خط یک مورد و بعد اینتر میزنیم میایم پایین بعد دکمه ی add را میزنیم و اوکی میکنیم.

> روش دوم: اول ماه ها یا هفته را در خانه ها مینویسیم بعد همان راه قبل را میرویم و خود اکسل آدرس خانه ها را نوشته و import میکنیم. دستی ها را میشود delete کرد.

> > فعال كردن auto fill

File⇒more⇒options ⇒advanced Enable fill handle and cell drag and drop

آدرس نسبی و مطلق مثلا : B ٤ یا ۲C آدرس نسبی است. برای آدرس مطلق دالر یا علامت \$ اضافه میکنیم. مثال:

 $B4 \Rightarrow \$B \$4$  $C2 \Rightarrow \$C \$2$ 

|   | А            | В | С | D |
|---|--------------|---|---|---|
| 1 | 10           |   |   |   |
| 2 | 20           |   |   |   |
| 3 | 30<br>=A1+A2 |   |   |   |
| 4 |              |   |   |   |

آدرس مطلق:

آدرس مطلق ترکیبی:

\$A\$1+\$A\$2⇒30

. . . .

A\$1+\$A2⇒ 30

اگر آدرس به صورت مطلق باشد دیگر با تغییر مکان و copy paste کردن حاصل تغییری در فرمول و حاصل نداریم. کلید میانبر دالر: shift +A با F

اگر F t را چند بار بزنیم هر بار به ما حالت های مختلف دالر را میدهد. اگر بخواهیم جمع چند سطر را انجام دهیم و فرمول نسبی باشد با copy پیست کردن حاصل سطر اول در جلوی سطر های بعد paste کنیم جواب آن ها را مینویسد. برای راحت تر شدن کار از auto fill استفاده میکنیم.

5+20=25 20+10=30 اگر در فرمول اشتباهی داشته باشید از نوار فرمول تصحیح میشود.

معدل گر فتن

باید از تابع AVERAGE استفاده کنیم.

= Average(c2:d2)×1.6

۱٫٦ ⇒ ضریب است اگر ضریب زیر یک باشد نمره بجای زیاد شدت کم میشود. ضریب را میشود بجای نوار فرمول در یکی از خانه ها نوشته و بعد آدرس خانه را به فرمول اضافه کرد. ولی به شرطی که آدرس خانه ی ضریب مطلق نوشته شود.در غیر اینصورت اشتباه است و بقیه ی نمره ها صفر میشود.

=average (c2 : d2)  $\times$  \$i\$5

برای معدل گرفتن از نمره های درس هایی که واحد مثل هم ندارند نمیشود از Average استفاده کرد. برای معدل : باید نمره هر درس در واحد ضرب شود بعد تقسیم بر تعداد واحد ها شود.

| نام | نمره ورد | واحد ورد | نمر ہ اکسل | واحد اكسل | معدل |
|-----|----------|----------|------------|-----------|------|
| A   | 5        | 3        | 20         | 2         |      |

 $=(c2 \times d2) + (e2 \times f2)/(d2 + f2)$ 

گزینه های format cell در رییون Alignment وجود دارد. سربرگ Home ریبون style

Conditional Formatting:

Highlight cells Rules:

- Greater Than:
- Less Than:
- Between:
- Equal to:
- Text that contains:
- A date occurring:
- Duplicate:

### Top/Bottom Rulers

- Top 10 items:
- Top 10%:
- Bottom 10 items:
- Bottom 10%:

میانگین ⇒ Editing ⇒ ∑ ⇒ average

Above average ⇒ اعداد بالاتر از میانگین اعداد پایین تر از میانگین⇒ Below Average بزرگتر از عدد مدنظر ولی خود آن عدد حساب نمی شود. رنگ بندی سلول های مد نظر را می شود انتخاب کرد.

كوچكتر از عدد مدنظر مثل بالا

بین دو عدد و شامل خود دو عدد هم می شود.

دقيقا همان عدد

كلمه ها يا متن ها را پيدا و مشخص مىكند با يك حرف يا كلمه و رنگ را عوض مىكند.

تاريخ ها را بر اساس تقويم سيستم پيدا مىكند.

عدد هایی که مقدار شان از همه بیشتر است را پیدا میکند.

همان کار را به صورت درصدی انجام میدهد.

تکراری ها رو پیدا میکند. گزینهی unique غیر تکراری ها را پیدا میکند. چه عدد چه متن

عدد هایی که مقدارشان از همه کمتر است را پیدا میکند. همان کار را به صورت درصدی انجام میدهد.

نكته:

### Data bar

بر اساس اعداد با نوار رنگی مقدار و عدد را مشخص میکند. معیارش اعداد بزرگتر در مجموعه است. مثلا: ١٦ از کل مجموعه بزرگتر است پس ١٦ را کامل رنگ میکند. یک حرکت نسبی است.

Icon sets

یک سری آیکون که متناسب با اعداد تغییر جهت میدهند.

نکته: روی یک مجموعه به تعداد دلخواه میشود conditional تعریف کرد.

ريبون cell

Cell⇒

insert

insert cell

- Shift cells right:
   Shift cells down:
   يک خانه به سمت پايين ميرود و جايش خالي مي شود.
   Entire row:
   کل سطر به پايين ميرود و جايش خالي مي شود.
- Entire column:

Insert sheet Rows

Insert sheet columns

Insert sheet

Shift +F11 Delete کیبورد:

Delete

 $\Rightarrow$  delete cell

• Shift cell left:

14

مستقيم سطر را جابهجا ميكند.

ستون را جابجا مىكند.

شیت اضافه میکند. از شیت انتخابی به قبل کلید میانبر اضافه کردن شیت:

یک ستون به جلو میرود و جایش خالی میشود.

حذف محتوا

حذف سلول

جایگزین از چپ بر ای خانه ای که پاک شد.

| • Shift cell up:                           | مثل قبلي ولي خانهي پايين جايگزين ميشود.                                                                            |
|--------------------------------------------|----------------------------------------------------------------------------------------------------|
| • Entire row:                              | کل سطر داک مہ کند                                                                                                  |
| • Entire column:                           | یں سیر پے میں۔                                                                                                    |
|                                            | کل ستون را پاک میکند.                                                                                              |
| Delete sheet rows                          |                                                                                                    |
|                                            | حذف كامل سطر                                                                                                    |
| Delete sheet columns                       |                                                                                                    |
|                                            | حذف كامل سنون                                                                                                    |
| Delete sheet                               |                                                                                                    |
|                                            | حذف کل شیت                                                                                                    |
|                                            | تنبع بالمرابع المرابع المرابع المرابع                                                                              |
|                                            | تعییر شایر شنون ها به روش دستی<br>با استفاده از اشاره گر روی مرز عنوان و درگ کردن. چند تا هم میشود همزمان درگ کرد. |
|                                            |                                                                                                    |
|                                            | تغییر سایز ستون ها به روش غیر دستی                                                                                 |
| $Cell \Rightarrow format \Rightarrow$      |                                                                                                    |
| Row Height                                 |                                                                                                    |
|                                            | ارتفاع سطر                                                                                                    |
| Autofit row height                         |                                                                                                    |
|                                            | ارتفاع متناسب با بلند ترین سلول این سطر                                                                            |
| Column width                               |                                                                                                    |
|                                            | عرص شنون                                                                                                    |
| Autofit Column width                       | عرض ارتفاع متناسب با بلند ترین سلول این ستون                                                                       |
| Default                                    |                                                                                                    |
| Derault                                    | تغییر سایز همهی ستون ها                                                                                            |
| ِ میکنند بجز آن خانه ای که تغییر دستی داده | نکته: اگر سایز خانه ای به صورت دستی تغییر داده شده باشد و بعد defeat را بزنیم همه تغییر                            |

 $\mathsf{Format} \Rightarrow$ 

Hide and unhide

• Hide rows: مخفى كردن سطر

شده

- Hide sheet: مخفى كردن شيت
- از مخفی در آوردن سطر :Unhide rows
- از مخفى در أوردن ستون :Unhide columns
- Unhide sheet: از مخفی در آوردن شیت

Rename sheet تغییر نام ثبت Tab color منیت Move or copy sheet Before sheet Move to end برود آخر کار برود آخر کار

انتقال شیت به فایل دیگر

اول آن فایل را باز میکنیم و بعد با گزینهی move or copy فایل باز شده را در to book انتخاب میکنیم و بعد جایش را در قسمت before sheet مشخص میکنیم. روش دستی: شیت را گرفته و درگ میکنیم اگر بخواهیم کپی شود کلید کنترل را نگه میداریم